## Short guide for identity registration in the INFN "Godiva" database

- 1. Register in the INFN Identity database\*: <u>https://signup.app.infn.it/</u>
  - specify Name, Family Name, mail address and choose a password;
  - validate the registration by using the link received by email.
- 2. Connect to: <u>https://userportal.app.infn.it/</u> and follow these steps:
  - log-in with the email address and the password entered in the above registration;
  - click on Enabling Requests;
  - select **IT Resources** and press Next Step;
  - select **Economic Ties, only if** you plan to have economic relations with INFN (association request, fellowships, etc.) and you already own an Italian Fiscal Code, otherwise skip it;
  - provide the required personal data;
  - read and accept the information note on the processing of personal data at INFN and press Next Step;
  - choose the site where to carry out your identification: Laboratori Nazionali di Frascati, add the message: request of hospitality (or wi-fi/remote access), and press Next Step;
  - choose the site (as above) and the contact person who will have to approve your request: **contact person name**;
  - read and accept the regulation for the use of INFN computing resources and press Next Step;

verify the entered data and press Submit.

**3.** Contact the secretariat to proceed with the identity verification.

\* If you are already registered in the INFN Identity database skip point 1 and go to point 2